# PCS1 交互环境之命令行

### 概述

Python 命令行,又称为 Python Shell,是默认的 Python 交互环境。

### 应用

#### ■ 进入 Python Shell

若在 Windows 下已经安装好 Python,也设置好了相应环境变量。在 GNU/Linux 下,通常 情况是已经安装好 Python 了的,默认安装在/usr/bin/python 下,该路径已经放进你的 shell 搜索路径中。

打开 Windows 的命令行或 GNU/Linux 的终端,输入 python,即可进入 Python 交互式环

境,界面如图 PCS 1-1 所示。

```
~$ python
Python 2.5.2 (r252:60911, Sep 27 2008, 18:55:47)
[GCC 4.1.3 20070929 (prerelease) (Ubuntu 4.1.2-16ubuntu2)] on linux2
Type "help", "copyright", "credits" or "license" for more information.
>>> print 'hi'
hi
>>> []
```

图 PCS 1-1

进入后,可以编写代码,调试,测试及查看相关帮助。若所做工作完成,退出命令行,可以使用 Ctrl+Z+Enter 键(Windows下)或 Ctrl+D(GNU/Linux下)键以 0 值退出(就是说,没有什么错误,正常退出)。如果这没有起作用,可以输入以下命令退出: import sys; sys.exit()。

#### 使用交互环境

进入 Python Shell 后 (如图 PCS 1-1 所示),我们来具体介绍如何使用该环境。

Python 解释器根据主提示符来执行,主提示符通常标识为三个"大于"号(>>>>);继续的部分被称为从属提示符,由三个点标识(...)。在第一行之前,解释器打印欢迎信息、版本号和授权提示如下:

```
Python 2.5.1 (r251:54863, Mar 7 2008, 04:10:12)
[GCC 4.1.3 20070929 (prerelease) (Ubuntu 4.1.2-16ubuntu2)] on linux2
Type "help", "copyright", "credits" or "license" for more information.
>>>
```

输入多行结构时须用到从属提示符了。例如,下面这个 if 语句:

```
>>> sayhi = True
>>> if sayhi:
... print 'hi ~python!'
... else:
... print 'say nothing!'
...
hi ~python!
```

若在调试使用过程中有错误发生,则解释器会打印一个报错信息、栈跟踪器及出错位置 等,便于修改。此为错误处理。

若在主提示符或附属提示符中输入中断符(Control-c,抛出一个 keyboardinterrupt 异常, 它可以被 try 句截获)就会取消当前输入,回到主命令行。

在 Python Shell 中可以很方便地查看 Python 文档,包括类型、类库、模块等的使用资料。 这些都是非常有用的。通过 help("obj")就可以看到 obj 的帮助信息,就像系统 Shell 中的 man 帮助一样,它提供了非常详细的资料。

## 小结

本文讲述了最基本的 Python 命令行使用方式,并描述了如何进入、使用、退出交互环境。 这是非常简易的,很多情况下可以先在这里做些代码测试,通过后再进行脚本编辑。

### 练习

1. Python 是解释执行的,那么什么是解释执行呢?和其他语言(Java, C 等)的执行 方式有什么区别?

# 相关参考

使用 Python 解释器: http://doc.chinahtml.com/Manual/Python/tut/node4.html